## **CANAL CONFIDENCIAL DE DENUNCIAS**

## **ACCESO CLIENTES:**

- Página web de Lant: <u>https://www.lant-abogados.com/</u> a través del "Área cliente".
- <u>https://canal-etico.lant-abogados.com/Entrada</u>

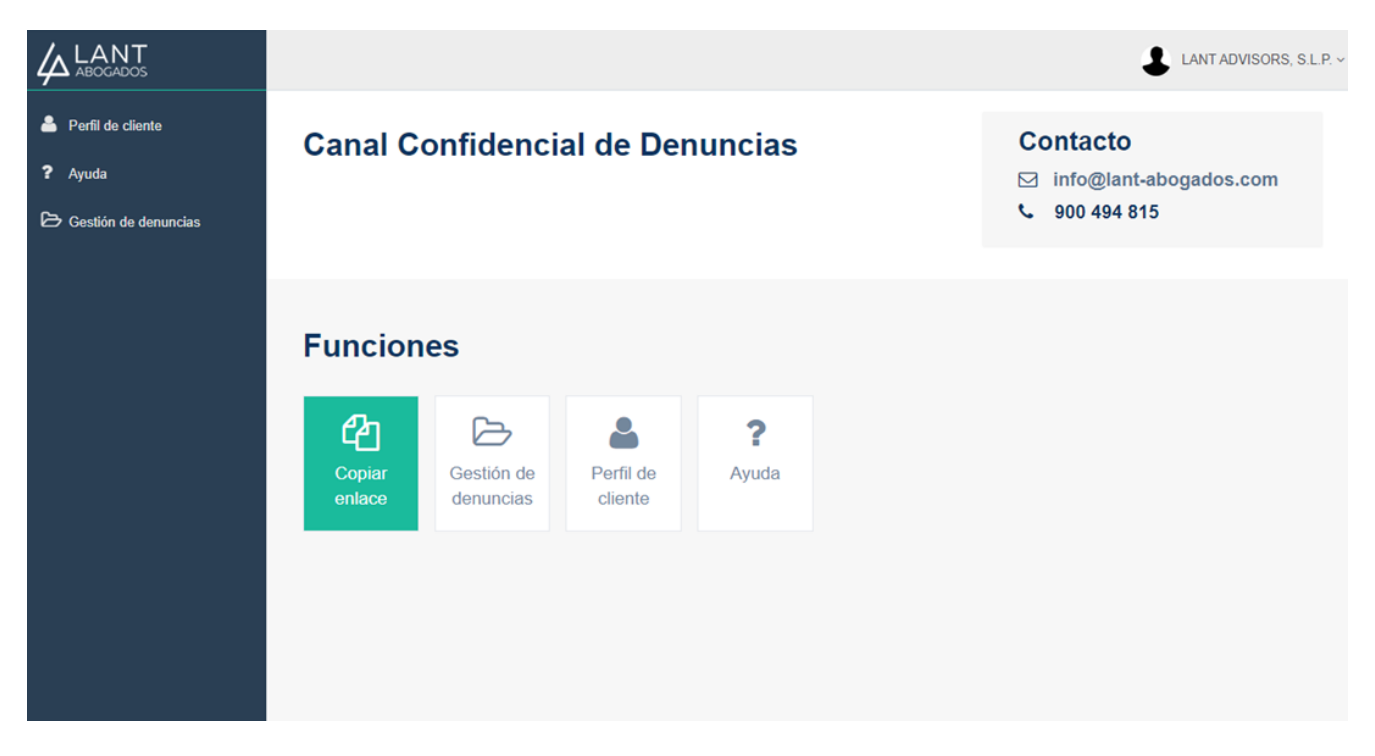

En la página principal de la plataforma, si se pulsa el apartado "Copiar enlace" se crea el link de acceso al formulario del canal de denuncias que debe hacerse público en la página web corporativa.

Portada de acceso al canal de denuncias:

| Crear una denuncia                                                                                                    | Seguimiento de una denuncia                                      |
|----------------------------------------------------------------------------------------------------|------------------------------------------------------------------|
|                                                                                                    |                                                                  |
| Denuncias                                                                                                    | Código de seguimiento                                            |
| Derechos protección de datos                                                                                                    | Consultar estado                                                 |
| Puede cursar también su denuncia a través de:<br>- Correo electrónico: info@lant-abogados.com<br>- Grabar un mensaje a través del teléfono gratuito<br>- Enviar una carta a la siguiente dirección postal: | p: 900 293 304<br>C/ Enric Granados 111, 3º 2ª (08008) Barcelona |

Al pulsar el apartado "Denuncias" se accede al formulario:

| Nueva denuncia                                                       |                                                                                                    |
|----------------------------------------------------------------------|----------------------------------------------------------------------------------------------------|
| Tipo de denuncia 🚯                                                   | Consulta                                                                                                    |
| Nombre y apellidos (no obligatorio)                                  |                                                                                                    |
| Email (no obligatorio)                                               |                                                                                                    |
| Teléfono (no obligatorio)                                            |                                                                                                    |
| Relación con la empresa                                              | Otro 🗸                                                                                                    |
| Texto denuncia                                                       |                                                                                                    |
|                                                                      |                                                                                                    |
|                                                                      |                                                                                                    |
|                                                                      |                                                                                                    |
|                                                                      |                                                                                                    |
| Documento                                                            | Elegir archivo No se ha seleccionado ningún archivo                                                                   |
|                                                                      | Enviar                                                                                                    |
|                                                                      |                                                                                                    |
| ESPONSARI F. I ANT ADVISORS S. P. FINALIDAD: Transida                | r y pectionar la denuncia presentada. I FOITIMACIÓN: Cumplimiento de una obligación legal. CESIONES: Las legaleged    |
| revistas. CONSERVACIÓN: Las estrictamente necesarias para la         | y gestión de la denuncia y plazos legalmente previsios. DERECHOS: Puede ejercer sus derechos de acceso, rectificación |
| upresión, oposición, limitación y portabilidad de sus datos mediante | este formulario. En caso de divergencias, puede presentar una reclamación ante la Agencia de Protección de Datos.     |

En el icono "I" de información se explica el tipo de comunicación que puede interponerse:

| Nueva denuncia                                                                                                    |                                                                                                 |  |  |  |  |
|----------------------------------------------------------------------------------------------------|-------------------------------------------------------------------------------------------------|--|--|--|--|
| Tipo de denuncia<br>Nomb<br>Consulta: Solicitar información a<br>la empresa sobre cómo actuar de<br>acuerdo con la ley o las normas<br>en una determinada situación.<br>Denuncia: Notificación de que se<br>ha cometido, contra uno o contra<br>un tercero, una acción ilegal, un<br>della rea una cote serticita for                                                                                                    | Consulta<br>Consulta<br>Denuncia<br>Información<br>Solicitud de derechos de protección de datos |  |  |  |  |
| Texto a mado comando a las<br>Relación en normas de la empresa.<br>Información: Poner en<br>neconiciento de la empresa<br>hechos que se considera<br>relevante que conacca por ser<br>susceptibles de ser ilegales o<br>contrarios a las normas.<br>Solicitud de derechos de<br>protección de datos: Ejercer<br>derechos de acoeso, rectificación,<br>supresión, oposición, limitación y<br>portabilidad de sus datos<br>personales                                                                                                    | Otro                                                                                            |  |  |  |  |
| Documento                                                                                                    | Elegir archivo No se ha seleccionado ningún archivo                                             |  |  |  |  |
|                                                                                                    | Enviar                                                                                          |  |  |  |  |
| RESPONSABLE: LANT ADVISORS, S.L.P. FINALIDAD: Tramitar y gestionar la denuncia presentada. LEGITIMACIÓN: Cumplimiento de una obligación legal. CESIONES: Las legalmente<br>previstas. CONSERVACIÓN: Las estrictamente necesarias para la gestión de la denuncia y plazos legalmente previstos. DERECHOS: Puede ejercer sus derechos de acceso, rectificación,<br>supresión, oposición, limitación y portabilidad de sus datos mediante este formulario. En caso de divergencias, puede presentar una reclamación ante la Agencia de Protección de Datos. |                                                                                                 |  |  |  |  |

Al enviar la comunicación se genera un código de seguimiento y la denuncia podrá descargarse en PDF.

| Enviada                         |               |  |
|---------------------------------|---------------|--|
| Código Seguimiento<br>Descargar | da58a4<br>PDF |  |
|                                 |               |  |
|                                 |               |  |
|                                 |               |  |
|                                 |               |  |
|                                 |               |  |

Mediante la introducción del código facilitado a la persona denunciante en el formulario "Seguimiento de una denuncia" se puede consultar el estado de la misma (aceptado, en trámite, finalizada y rechazada).

| Español V<br>Canal Con<br>LANT                                                                                                    | i<br>fidencial de Denuncias<br>ADVISORS, S.L.P.                                                           |
|----------------------------------------------------------------------------------------------------|----------------------------------------------------------------------------------------------------|
| Crear una denuncia                                                                                                    | Seguimiento de una denuncia                                                                               |
| Denuncias                                                                                                    | Código de seguimiento                                                                                     |
| Derechos protección de datos                                                                                                    | Consultar estado                                                                                          |
| Puede cursar también su denuncia a través o<br>- Correo electrónico: info@lant-abogados.o<br>- Grabar un mensaje a través del teléfono<br>- Enviar una carta a la siguiente dirección p<br>Con la garantía de confidencialidad de Lant | de:<br>com<br>gratuito: 900 293 304<br>postal: C/ Enric Granados 111, 3º 2ª (08008) Barcelona<br>Abogados |

En el perfil de cliente debe indicarse el/la responsable del canal ético dentro de la empresa, su correo electrónico y el correo de la línea ética que creará Lant y que aparecerá en la portada de acceso al canal de denuncias.

Desde Lant filtraremos las denuncias que se reciban. Si se considera que debe tramitarse, se pasará a pendiente y el cliente recibirá un correo electrónico al mail indicado en el perfil de empresa.

|                              |                                                     | 3                                  | LANT ADVISORS, S.L.P. ~ |
|------------------------------|-----------------------------------------------------|------------------------------------|-------------------------|
| Perfil de cliente            | Perfil de cliente                                   |                                    |                         |
| ? Ayuda Destión de denuncias | Cliente                                             | LANT ADVISORS, S.L.P.<br>934154144 |                         |
|                              | Teléfono<br>Responsable Canal Ético                 |                                    |                         |
|                              | Correo recepción de denuncias<br>Correo línea ética |                                    |                         |
|                              |                                                     | Guardar datos                      |                         |
|                              |                                                     |                                    |                         |
|                              |                                                     |                                    |                         |
|                              |                                                     |                                    |                         |

El cliente gestionará la denuncia a través de la plataforma:

| Consultas     Consultas     Consultas     Consultas     Consultas     Consultas     Fecha del     Fecha del     Fecha | cha último<br>mbio de<br>tado | Fecha de               |          |       |        |                                 |                       |                                   |
|----------------------------------------------------------------------------------------------------|-------------------------------|------------------------|----------|-------|--------|---------------------------------|-----------------------|-----------------------------------|
| 000002 - LANT 4633ff 0 0 01/03/2023 01/03/2023 FPF Editar                                                                                                    |                               | creación               | Teléfono | Email | Nombre | Consultas<br>del<br>denunciante | Código<br>Seguimiento | Cliente                           |
| 10.01.34 10.01.34                                                                                                    | (03/2023 PDF<br>:01:34        | 01/03/2023<br>16:01:34 |          |       |        | 0                               | 4633ff                | 000002 - LANT<br>ADVISORS, S.L.P. |
| 000002 - LANT ADVISORS, S.L.P. 24b459 20 01/03/2023 01/03/2023 11:32:24 PC Editor                                                                                                    | 103/2023 PDF<br>32:24         | 01/03/2023<br>11:26:59 |          |       |        | 2                               | 24b459                | 000002 - LANT<br>ADVISORS, S.L.P. |

Se podrán visualizar las consultas que realice la persona denunciante a través del apartado "Seguimiento de la denuncia" con su código personal, en la plataforma:

| ANT<br>DGADOS    |                                   |                       |                                 |                  |       |          |                        |                                     |     | <b>1</b> . | ANT ADVISORS,   |
|------------------|-----------------------------------|-----------------------|---------------------------------|------------------|-------|----------|------------------------|-------------------------------------|-----|------------|-----------------|
| l de cliente     | Gestión de denu                   | uncias                |                                 |                  |       |          |                        |                                     |     |            | Crear registro  |
| la               | Event DDE                         |                       |                                 |                  |       |          |                        | Bus                                 | car |            |                 |
| ión de denuncias | Cliente                           | Código<br>Seguimiento | Consultas<br>del<br>denunciante | Nombre           | Email | Teléfono | Fecha de<br>creación   | Fecha último<br>cambio de<br>estado |     |            |                 |
|                  | 000002 - LANT<br>ADVISORS, S.L.P. | 4633ff                | 0                               |                  |       |          | 01/03/2023<br>16:01:34 | 01/03/2023<br>16:01:34              | PDF | Editar     | Pasar a cerrada |
|                  | 000002 - LANT<br>ADVISORS, S.L.P. | 24b459                | 2                               | 02/2022 11/20/25 |       |          | 01/03/2023<br>11:26:59 | 01/03/2023<br>11:32:24              | PDF | Editar     | Cerrada         |
|                  | Mostrando registros d             | el 1 al 2 de un tota  | al le 2 registros               | 03/2023 11:30:00 |       |          |                        |                                     |     | Anterior   | 1 Siguiente     |

En la pestaña "Editar" se podrá consultar la información y también enviar mensajes al denunciante que, el mismo podrá visualizar cuando consulte el estado con el código de seguimiento:

|                                |                                                               | LANT ADVISORS, S.L.P.                      |
|--------------------------------|---------------------------------------------------------------|--------------------------------------------|
| 🐣 Perfil de cliente            | Gestión de denuncias                                          |                                            |
| ? Ayuda Constitún de denuncias | Estado de la denuncia                                         | Aceplada 🗸                                 |
|                                | Tipo de denuncia                                              | Consulta                                   |
|                                | Nombre y apellidos (no obligatorio)<br>Email (no obligatorio) |                                            |
|                                | Teléfono (no obligatorio)                                     |                                            |
|                                | Relación con el cliente                                       | Otro 🗸                                     |
|                                | Texto denuncia<br>Documento                                   |                                            |
|                                |                                                               |                                            |
|                                | Responsable                                                   |                                            |
|                                | Mensaje al denunciante                                        |                                            |
|                                | Observacions internes                                         |                                            |
|                                | Informe investigació                                          | Seleccionar archivo Ninguno archivo selec. |
|                                | Anex                                                          | Seleccionar archivo Ninguno archivo selec. |
|                                |                                                               | Guardar dalos                              |